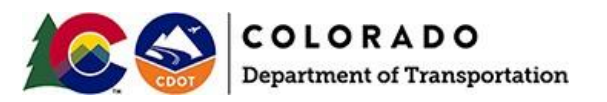

#### **Upgrading CDOT ProjectWise Projects to OpenRoads Designer 2022 R3 (10.12)**

The CDOT WorkSpace Standards have been updated to work with OpenRoads Designer (ORD) Connect Edition 2022 Release 3, 10.12.02.4. The ORD 10.12 update does include a change to the underlying design file schema to support the new functionality and will require a one-time update of the ORD 10.10 design files. The update process and the impact on your design projects is covered in this document.

**NOTE:** Both versions of ORD can be installed on your computer, however, you CANNOT mix the two versions amongst a project. Users have two ORD options for working on Projects:

- 1. Upgrade/Install the new ORD 10.12 version and update the project to the new version.
- 2. Keep the project in ORD 10.10. No modifications to the project are needed.

The decision to move a project forward to the newest release of OpenRoads (ORD 10.12) should be made by the <u>Project Manager</u> or the <u>Resident Engineer</u> for the project. **BEFORE** moving projects forward please discuss your options as a team, including ALL other design team members and disciplines. If a project has been updated to use ORD 10.12 then ALL users working on that project will need to have ORD 10.12 installed.

## For Project Managers/Resident Engineers ONLY:

Projects created after the CDOT ORD 2022 R3 (10.12) WorkSpace implementation will be configured to use the new WorkSpace. To update an existing project to use the new WorkSpace, you will need to follow three steps:

- 1. Update the project's Work Area Setup configuration file.
- 2. Update the existing OpenRoads and OpenBridge Design files.
- 3. Upgrade the WorkSet Files/Libraries

The sections below describe how to do each step.

**Reminder:** *EVERY* project user *MUST* have the appropriate software version as shown in the prerequisites.

#### **Prerequisites:**

- 1. *ALL* Design Team members for the project need to install OpenRoads Designer 2022 R3 (ORD 10.12) from the software center.
- 2. **BRIDGE** Design Team members for the project need to install OpenBridge Modeler 2022 (OBD 10.12) from the software center.

### Updating Work Area Setup Config File:

- 1. Navigate to *[Your ProjectWise Project]\05 Project Standards*\ folder. In that folder, you will see a *WorkAreaPWSetup\_Predefined\_[ProjectNo].cfg* file. Open this file with Notepad.
- 2. In this file, you will see an area for the Configuration selection. Under the line *Choose the appropriate Configuration Name*, add a line to identify the new configuration:

#### \_DYNAMIC\_CONFIGURATIONNAME = 2022 R3 Configuration

The updated .cfg file will look like the image below:

```
# _DYNAMIC_CONFIGS
# The "_DYNAMIC_CONFIGS" variable can be appended in each cfg file to track
# loading of cfgs and other notations.
             ·
DYNAMIC CONFIGS > WorkArea PWSetup Predefined 25020 Version 1.7.3
#-----
# WorkSpace PWSetup Workspace Specification
                                      .....
     Variables Established in the file will be passed to the Common_Predefined.cfg
#
          USTN WORKSETNAME
#
         Default was set to the Work Area or Parent Work Area folder name in Common_Predefined.cfg
       _____
%if defined (_VERSION_8_11) # If defined, a V8i product was launched
# Uncomment the following line if the Work Area does not support MicroStation V8i or InRoads V8i products
      %error This WorkArea not configured for V8i --- Please contact CDOT CADD.
%elif defined (_VERSION_10_0) # If defined, a CONENCT Edition product was launched
      # Uncomment the following line if the Work Area does not support CONNECT Edition products
      #%error This WorkArea not configured for CONNECT Edition --- Please contact CDOT CADD.
      # Set the following line to the desired WorkSet Name (default is $(_DYNAMIC_WORKAREA_NAME))
      _USTN_WORKSETNAME = 25020
      # Choose the appropriate Configuration Name
      #_DYNAMIC_CONFIGURATIONNAME = 2020 R2 Configuration
      #_DYNAMIC_CONFIGURATIONNAME = 2021 R1 Configuration
       %lock _DYNAMIC_CONFIGURATIONNAME
%endif
```

3. Save the .*cfg* file and check it in to ProjectWise. The Design Team Members can now use ORD 10.12 for April 2024

this project.

4. If you are not comfortable making this update, please submit a Mojo HelpDesk ticket and the CADD Support Team will help you move forward. <u>https://cdot.mojohelpdesk.com/</u>

# Updating OpenRoads and OpenBridge Design Files:

To update the OpenRoads files, follow these steps:

- 1. Navigate to [Your ProjectWise Project] folder.
- 2. Right-click on the Project and start a new Advanced

| Documents                        | Rename<br>Delete              |
|----------------------------------|-------------------------------|
| 🗊 💯 01 Major Projects            | Advanced Search               |
| - 🗁 02 Minor Projects            | Scan References and Link Sets |
| CDOT Collaboration Projec        |                               |
| DOT Internal Projects            | Properties                    |
| - R 16525 - jefferson street/sh1 | 4 improvements                |

3. If prompted, select Document Search, and click **OK**.

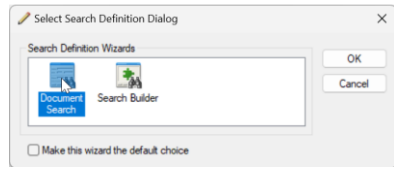

- 4. In the Search by Form dialog, set and verify the following criteria:
  - a. Under the General Tab, enable the *Only Current* option.
  - b. Select the Application: *OpenRoads Designer*
  - c. Set the Folder to Look in [Your Project]. Toggle on the Include subfolders option.

| eneral          | Attributes  | More Attributes File Proper | ties Full  | Text            |                      |        |
|-----------------|-------------|-----------------------------|------------|-----------------|----------------------|--------|
| Docum           | ent         |                             |            |                 |                      |        |
| Name:           |             |                             |            |                 |                      |        |
| Descrip         | tion:       | A                           |            |                 |                      |        |
| Version         | i:          |                             |            | Workflow:       | <none></none>        | ~      |
| Ber             | nce:        | 🗹 Only                      | Current    | State:          | <none></none>        | ~      |
| Applica         | tion:       | OpenRoads Designer          | ~          | Department:     | <none></none>        | ~      |
| Status:         |             | <none></none>               | ~          | Out to:         | <none></none>        |        |
| Status          | Set by:     | <none></none>               |            | On:             |                      |        |
| Created         | d by:       | <none></none>               |            | On:             |                      |        |
| Update          | d by:       | <none></none>               |            | On:             |                      |        |
| Di-             |             |                             |            |                 | <u>.</u>             |        |
| File No.        |             |                             |            |                 |                      |        |
| File Size       | a.          |                             |            | Storage:        |                      |        |
| File Un         | dated by:   | (none)                      |            | On:             |                      |        |
| The op          | dated by.   | Chone>                      |            | Conflicte:      |                      |        |
| C               |             |                             |            | connicts.       |                      | ~      |
| Folder          |             |                             |            | 100450 110.00   | 2. 011 53 (0 00 3033 | ( m    |
| Look in         |             | U2 Minor Projects \CDOT Te  | st Project | s\22456 - US-28 | 37 - SH-52 (URD 2022 | Change |
| Variation Incli | ude subfold | lers                        |            |                 |                      |        |
| Name:           | tion        |                             |            |                 |                      |        |
| Environ         | mont Name   |                             |            |                 |                      |        |
|                 | lie this E- | . <none></none>             |            |                 |                      | Change |
|                 | in this env | nonment only                |            |                 |                      |        |
|                 |             |                             |            |                 |                      |        |

- 5. Click **OK** to show the search results.
- 6. In *ProjectWise Explorer*, select ALL the search results. Right-click and select Modify. The Modify Documents dialog will appear. Be patient. The dialog may take some time to load since the information for all the documents needs to be read.

| ProjectWise - Search6 | Cut                       |
|-----------------------|---------------------------|
| 🗄 List 🔵 Spatial      | Сору                      |
| Name                  | Paste                     |
| Enter text here       | Сору То                   |
| 3D-Seed_CDOT.dgn      | Move To                   |
| 2D-Seed_CDOT.dgn      | Rename                    |
|                       | Delete                    |
|                       | Modify                    |
|                       | Modify Spatial Attributes |

7. Set the Application to *OpenRoads Designer 2022* then click **OK**. Each document in the Search Results will be updated. Again, this may take some time, so be patient.

| Folder                              |                |
|-------------------------------------|----------------|
| Seed - Seed                         |                |
| Name:                               | <b>a o</b>     |
|                                     | Edit MIME Type |
| Application:                        | Department:    |
| OpenRoads Designer 2022             | <none></none>  |
|                                     |                |
| WorkSpace Profile:<br><none></none> | ~              |

To update the OpenBridge documents, follow these steps:

- 1. Navigate to [Your ProjectWise Project] folder.
- 2. Right-click on the Project folder and start a new Advanced Search.

| Rename<br>Delete              |
|-------------------------------|
| Advanced Search               |
| Scan References and Link Sets |
| Properties                    |
|                               |

3. If prompted, select Document Search, and click OK.

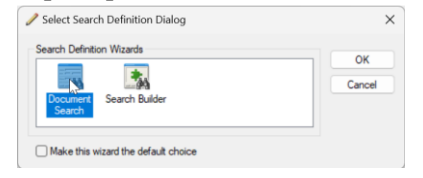

- 8. In the Search by Form dialog, set and verify the following criteria:
  - a. Under the General Tab, enable the *Only Current* option.
  - b. Select the Application: *OpenBridge Modeler*
  - c. Set the Folder to Look in [Your Project]. Toggle on the *Include subfolders* option.

| 🔜 Search by Forr   | n - CDOT Active Projects             |                   | – 🗆 X                       |
|--------------------|--------------------------------------|-------------------|-----------------------------|
| General Attributes | More Attributes File Properties Fu   | ll Text           |                             |
| Document           |                                      |                   |                             |
| Name:              |                                      |                   |                             |
| Description:       | Δ                                    |                   |                             |
| Mersion:           |                                      | Workflow:         | <none> ~</none>             |
| Dquence:           | 🛄 🔽 Only Current                     | State:            | <none> ~</none>             |
| Application:       | OpenBridge Modeler $\sim$            | Department:       | <none> ~</none>             |
| Status:            | <none> ~</none>                      | Out to:           | <none></none>               |
| Status Set by:     | <none></none>                        | On:               |                             |
| Created by:        | <none></none>                        | On:               |                             |
| Updated by:        | <none></none>                        | On:               |                             |
| File               |                                      |                   |                             |
| File Name:         |                                      |                   |                             |
| File Size:         |                                      | Storage:          | <none></none>               |
| File Updated by:   | <none></none>                        | On:               |                             |
| C                  | <u></u>                              | Conflicts:        |                             |
| Folder             |                                      |                   |                             |
| Look in            | 02 Minor Projects \CDOT Test Project | ts\22456 - US-2   | 87 - SH-52 (ORD 2022 Change |
| Include subfold    | ers                                  |                   | , . <u></u>                 |
| Name:              |                                      |                   |                             |
| Description:       |                                      |                   |                             |
| Environment Name   | : <none></none>                      |                   | Change                      |
| Find in this Env   | ironment only                        |                   |                             |
| Look For Add OR    | Group                                |                   | Clear Saved Search •        |
| ОК                 | Cancel Apply Sh                      | ow results in new | window                      |

- 4. Click **OK** to show the search results.
- 5. In *ProjectWise Explorer*, select ALL the search results. Right-click and select Modify. The Modify Documents dialog will appear. Be patient. The dialog may take some time to load since the information for all the documents needs to be read.

| ProjectWise - S  | Cut                       |              |
|------------------|---------------------------|--------------|
| 🗄 List 🔵 Spatial | Copy                      |              |
| Name             | Paste                     |              |
| Enter text here  | Сору То                   |              |
| 🥒 🌆 Workset Nan  | Move To                   | ojec         |
| 🥒 🥂 22456_3D-Se  | Rename                    | file         |
| 🥒 🜈 24057_В04_Т  | Delete                    | cal.         |
| 24057_B01_C      | Modify                    | eral         |
| 24057_B01_G      | Modify Spatial Attributes | eral         |
| 24057_B01_G      | Add Comment               | eral<br>file |

6. Set the Application to *OpenBridge Modeler 2022* then click **OK**. Each document in the Search Results will be updated. Again, this may take some time, so be patient.

| Nodify Documents                    |        |               |        | >       |
|-------------------------------------|--------|---------------|--------|---------|
| Folder                              |        |               | Edit M | ME Type |
| Application:                        |        | Department:   |        |         |
| OpenBridge Modeler 2022             | $\sim$ | <none></none> |        | ~       |
| WorkSpace Profile:<br><none></none> | $\sim$ |               |        |         |
|                                     |        |               |        |         |
|                                     |        |               |        |         |
|                                     |        |               |        |         |

## For <u>ALL</u> Design Team Members:

### **Purging the old 10.10 Workspace from the local machine:**

Once the Project has been updated to use the ORD 10.12 Managed Workspace, the user should do a purge of the old workspace files using the steps below:

- 1. Make sure that **OpenRoads Designer** is **NOT** open.
- 2. Open ProjectWise Explorer.
- 3. Once **ProjectWise Explorer** opens, go to *Tools > Local Document Organizer*.

| 🔀 ProjectWise Explorer                                                                                                    |                                                                                                    |           |
|----------------------------------------------------------------------------------------------------|----------------------------------------------------------------------------------------------------|-----------|
| Datasource Folder Document View                                                                                                    | Tools Window Help                                                                                                    |           |
| : 🖺 😪 😤 🚔 🕒 🍳 🗽 📰 🧮                                                                                                    | Associations                                                                                                    |           |
| 🕴 🗣 👻 🚽 🚺 👳 🗚 ddress 💽 pw:\\(                                                                                                    | Messenger                                                                                                    | nor Proje |
| ProjectWise Explorer Datasources                                                                                                    | Local Document Organizer                                                                                                    | ^         |
| . சி. DEN001<br>சு. சி. Jacobs_DEN003                                                                                                    | Scan References and Link Sets                                                                                                    |           |
| Jacobs_Enterprise<br>Jacobs_Enterprise<br>ARE<br>Bentley Institute<br>Bentley Professional Services<br>BSW Management<br>California_Sacramento<br>CDOT Active Projects<br>CDOT Active TEST (Christiana.H                                                                                                    | Load SLF<br>Scan Spatial Locations<br>Scan ESRI Files<br>Enable Auto-Scan for CAD Files<br>Customize<br>Interface<br>Wizard Manager<br>Network Configuration Settings |           |
| Definition of the second second | Options                                                                                                    |           |

4. In the Local Document Organizer dialog, select the Workspace Copies icon.

| 🔀 Local Document O                          | Organizer - WorkSpace Copies |                                 |            | – 🗆 X                                                  |   |  |  |  |
|---------------------------------------------|------------------------------|---------------------------------|------------|--------------------------------------------------------|---|--|--|--|
| Organizer View Action                       |                              |                                 |            |                                                        |   |  |  |  |
|                                             |                              |                                 |            |                                                        |   |  |  |  |
| Filters                                     |                              |                                 |            |                                                        |   |  |  |  |
| WorkS                                       | pace Copies                  |                                 |            |                                                        |   |  |  |  |
| Datasource:                                 | CDOT ACTIVE TEST             | ~                               |            |                                                        |   |  |  |  |
| Node:                                       | naou33292                    | ~                               |            |                                                        |   |  |  |  |
| User:                                       | holmesc                      | $\sim$                          |            |                                                        |   |  |  |  |
| Folder:                                     |                              |                                 |            |                                                        |   |  |  |  |
|                                             |                              |                                 |            |                                                        |   |  |  |  |
| Name                                        |                              | Description                     | Туре       | File Name                                              | ~ |  |  |  |
| CDOT ACAD Per                               | Table.tbl                    |                                 | Copied Out | c:\bms\cdot-pw-04t\dms16211\CDOT_ACAD_PenTable.tbl     |   |  |  |  |
| CDOT_Color Pen                              | Table.tbl                    |                                 | Copied Out | c:\bms\cdot-pw-04t\dms16211\CDOT_Color PenTable.tbl    |   |  |  |  |
| CDOT_DES-PenT                               | able - Grayscale.tbl         |                                 | Copied Out | c:\bms\cdot-pw-04t\dms16211\CDOT_DES-PenTable - Gra    |   |  |  |  |
| CDOT_DES-PenT                               | able.tbl                     |                                 | Copied Out | c:\bms\cdot-pw-04t\dms16211\CDOT_DES-PenTable.tbl      |   |  |  |  |
| CDOT_PDF - Drat                             | ft Quality_ORD.pltcfg        |                                 | Copied Out | c: \bms\cdot-pw-04t\dms16210\CDOT_PDF - Draft Quality_ |   |  |  |  |
| CDOT_PDF - High                             | Quality_ORD.pltcfg           |                                 | Copied Out | c:\bms\cdot-pw-04t\dms16210\CDOT_PDF - High Quality_I  |   |  |  |  |
| DOT_PDF - Sha                               | ded_ORD.pltcfg               |                                 | Copied Out | c:\bms\cdot-pw-04t\dms16210\CDOT_PDF - Shaded_ORD.     |   |  |  |  |
| CDOT_PenTable_MOD.tbl CDOT_PenTable_MOD.tbl |                              | CDOT_PenTable_MOD.tbl           | Copied Out | c:\bms\cdot-pw-04t\dms15616\CDOT_PenTable_MOD.tbl      |   |  |  |  |
| CDOT_PenTable_                              | MOD_Resurface.tbl            | CDOT_PenTable_MOD_Resurface.tbl | Copied Out | c:\bms\cdot-pw-04t\dms15616\CDOT_PenTable_MOD_Res      |   |  |  |  |
| CDOT_PrintStyles                            | s.dgnlib                     |                                 | Copied Out | c:\bms\cdot-pw-04t\dms16196\CDOT_PrintStyles.dgnlib    |   |  |  |  |
| CDOT_RAIL-Pen                               | Table.tbl                    |                                 | Copied Out | c:\bms\cdot-pw-04t\dms16211\CDOT_RAIL-PenTable.tbl     |   |  |  |  |
| CDOT_ROW - De                               | fault Plotter_ORD.pltcfg     |                                 | Copied Out | c:\bms\cdot-pw-04t\dms16210\CDOT_ROW - Default Plott ' | - |  |  |  |
| <                                           |                              |                                 |            | >                                                      |   |  |  |  |
| 42 object(s)                                |                              |                                 |            |                                                        |   |  |  |  |

- 5. In the *file field* at the bottom of the **Local Document Organizer** dialog, select all the Workspace files (*Ctrl+A* can be used to select all files).
- 6. *Right-click* and select *Purge Copy*.

| 🔀 Local Document ( | Drganizer - WorkSpa   | ice Copies   |            |                          |            |                                                     | ×        |
|--------------------|-----------------------|--------------|------------|--------------------------|------------|-----------------------------------------------------|----------|
| Organizer View Ac  | tion                  |              |            |                          |            |                                                     |          |
| 🖌 🔟 🗟 🚻 🚧          | d d e e e d           | 🕅 🖌 😥 🍢      |            | 1                        |            |                                                     |          |
| Filters            |                       |              |            |                          |            |                                                     |          |
| Datasource:        | CDOT Active TEST      |              |            | ~                        |            |                                                     |          |
| Node:              | naou33292             |              |            | $\sim$                   |            |                                                     |          |
| User:              | holmesc               |              |            | $\sim$                   |            |                                                     |          |
| Folder:            |                       |              |            |                          |            |                                                     |          |
|                    |                       | 1            |            |                          |            |                                                     | _        |
| Name               |                       |              | Descriptio | n                        | Туре       | File Name                                           |          |
| CDOT_ACAD Per      | Table.tbl             |              |            |                          | Copied Out | c:\bms\cdot-pw-04t\dms16211\CDOT_ACAD PenTable.tt   | al i     |
| CDOT_Color Pen     | Table.tbl             |              |            |                          | Copied Out | c:\bms\cdot-pw-04t\dms16211\CDOT_Color PenTable.tb  |          |
| CDOT_DES-PenT      | able - Grayscale.tbl  |              |            |                          | Copied Out | c:\bms\cdot-pw-04t\dms16211\CDOT_DES-PenTable - Gr  | a        |
| CDOT_DES-PenT      | able.tbl              |              |            |                          | Copied Out | c:\bms\cdot-pw-04t\dms16211\CDOT_DES-PenTable.tbl   |          |
| CDOT_PDF - Dra     | ft Quality_ORD.place  | Onen Folder  |            |                          | Copied Out | c:\bms\cdot-pw-04t\dms16210\CDOT_PDF - Draft Qualit | <u>/</u> |
| CDOT_PDF - High    | h Quality_ORD.pl      | Open Folder  |            |                          | Copied Out | c:\bms\cdot-pw-04t\dms16210\CDOT_PDF - High Quality | 6 I      |
| CDOT_PDF - Sha     | ded_ORD.pltcfg        | Check Out    |            |                          | Copied Out | c:\bms\cdot-pw-04t\dms16210\CDOT_PDF - Shaded_OR    | D        |
| CDOT_PenTable_     | _MOD.tbl              | Pefrech Conv |            | nTable_MOD.tbl           | Copied Out | c:\bms\cdot-pw-04t\dms15616\CDOT_PenTable_MOD.tb    |          |
| CDOT_PenTable_     | _MOD_Resurface        | Kerresh Copy |            | nTable_MOD_Resurface.tbl | Copied Out | c:\bms\cdot-pw-04t\dms15616\CDOT_PenTable_MOD_R     | 2        |
| CDOT_PrintStyle    | s.dgnlib              | Purge Copy   |            |                          | Copied Out | c:\bms\cdot-pw-04t\dms16196\CDOT_PrintStyles.dgnlib |          |
| CDOT_RAIL-Pen      | Table.tbl             |              | 145        |                          | Copied Out | c:\bms\cdot-pw-04t\dms16211\CDOT_RAIL-PenTable.tbl  |          |
| CDOT_ROW - De      | fault Plotter_ORD.plt | ctg          |            |                          | Copied Out | c:\bms\cdot-pw-04t\dms16210\CDOT_ROW - Default Plo  | <u> </u> |
| •                  |                       |              |            |                          |            | 2                                                   | ,        |
| 42 object(s)       |                       |              |            |                          |            |                                                     |          |

NOTE: This should only be done ONCE, after ORD 10.12 has been installed.

## Updating Project DGN files from ORD 10.10 to 10.12:

After ORD 10.12 has been installed AND the Project has been updated to use the ORD 10.12 Managed Workspace in ProjectWise, the Design Team can move forward with updating the schema of the Project DGN files.

1. After the files have been associated with the application **OpenRoads/OpenBridge 2022**, open the Project

.*dgn* files with ORD 10.12 by **double-clicking** on the dgn.

**NOTE:** If a user has double-clicked on a file in ProjectWise Explorer, and the **Open document with** dialog appears, then the project has been migrated to use 10.12 but the user does not have ORD 10.12 installed.

| ×  | Open d           | locument with                              |                                                                                                    | ×   |
|----|------------------|--------------------------------------------|----------------------------------------------------------------------------------------------------|-----|
| Se | lect             |                                            |                                                                                                    |     |
|    | Program          |                                            |                                                                                                    |     |
|    | Name             | Description                                | Application                                                                                                    |     |
|    |                  | OpenRoads Designer CE 2021 Release 2       | *C: \Program Files \Bentley \OpenRoads Designer CE 10.10 \OpenRoadsDesigner \OpenRoadsDesigner.<br>"+wsPWDIR=C:/PROGRA~1/Bentley/PROJEC~1/" |     |
|    |                  |                                            |                                                                                                    |     |
|    |                  |                                            |                                                                                                    |     |
|    |                  |                                            |                                                                                                    |     |
|    |                  |                                            |                                                                                                    |     |
|    |                  |                                            |                                                                                                    |     |
|    | _                |                                            |                                                                                                    | 31  |
|    | Alway            | ys use this program                        | Browse                                                                                                    | j , |
|    | Open             | document as read-only                      |                                                                                                    |     |
|    | <u>Click her</u> | e for a list of suggested document viewers |                                                                                                    | n l |
|    |                  |                                            | OK Cance                                                                                                    |     |

2. The first time you open a *.dgn* file using the new ORD 10.12 Workspace it will take longer than normal, as the files from the new workspace are downloading.

| Managed Configuration Export Progress                                      | ×           |
|----------------------------------------------------------------------------|-------------|
| Overall progress: Checking status and downloading workspace folders and da | ta Cancel   |
|                                                                            |             |
| Downloading folder 'Varia' documents:                                      |             |
|                                                                            |             |
| Task                                                                       | Status      |
| Cathering configuration settings blocks                                    | Complete    |
| Creating temporary configuration files                                     | Complete    |
| Gathering data for configuration files                                     | Complete    |
| Resolving relative paths                                                   | Complete    |
| Checking status and downloading workspace documents                        | Complete    |
| Checking status and downloading workspace folders and data                 | In Progress |
| Generating final workspace configuration file                              |             |
|                                                                            |             |
|                                                                            |             |
|                                                                            |             |

3. When ORD 10.12 opens, you will be prompted that the file needs to be upgraded as shown below. Click **Yes** and the file will be upgraded to the latest civil schema as the file is opened. Each file in the Project should be opened and upgraded to the ORD 10.12 version.

| Civil File Upgrade |                                                                                                    |  |  |  |  |
|--------------------|----------------------------------------------------------------------------------------------------|--|--|--|--|
| 1                  | To edit this file it requires upgrading to the installed software version.<br>This File:<br>OpenRoads Designer Update 10 (10.10.01.03)<br>Installed Software:<br>OpenRoads Designer CE 2022 Release 3 (10.12.02.04)<br>Press Yes to upgrade the file and open it for edit. A backup of the file<br>will be created in the same folder as the file being upgraded.<br>Press No to open the file read-only. The file will not be upgraded.<br>Press Cancel to close without opening the file. |  |  |  |  |
|                    | Yes No Cancel                                                                                                    |  |  |  |  |

**NOTE:** This will only occur the first time a file is opened in ORD 10.12. After the file is upgraded, it will open as usual.

4. Once ORD opens, click on the *About Configuration* icon from the quick access toolbar.

| 1   | Drai | nage and Utilities 💿 🔹 🚾 🖶 🔯 🕼 |         |           | 🔸 - 🖈 📌 🚔 🗄 🔞 🚱 |             |         |                |         |                                      |         |
|-----|------|--------------------------------|---------|-----------|-----------------|-------------|---------|----------------|---------|--------------------------------------|---------|
| Fil | e    | Home                           | Layou   | t Anal    | ysis            | Compon      | ents    | Utilities View | Tool    | About Configuration                  | Draw    |
| ିତ୍ |      |                                | $\odot$ |           | 👌 A             | Iternatives |         | 🥝 Validate     |         | Display information about the active | npute   |
|     | Ŧ    | Flement                        | $\odot$ | Scenarios | To 0            | ptions      | Compute | 📊 Calculati    | on Sumr | configuration and its components     | ault De |

5. The WorkSpace should be shown as below:

| VrojectWise Managed Configuration                                                                                                    | ×               |
|----------------------------------------------------------------------------------------------------|-----------------|
| WorkSpace: CDOT 2024.R1-01_ORD-OBM 2022 Release 3 10.12.02.4                                                                                                    |                 |
| c:/pms/coot-pw-04t/pms51755/cDOT_standards.crg                                                                                                    |                 |
| WorkSet: 22456<br>c:\bms\cdot-pw-04t\dms31797\22456.cfg                                                                                                    |                 |
| Preferences: CDOT Default Preferences<br>ita\Local\Bentley\OpenRoadsDesigner\10.0.0_1\prefs\OpenRoadsDe                                                                                                    | signer_CDOT.upf |
| ProjectWise Project: No Project                                                                                                    |                 |
| Managed Configuration Blocks:                                                                                                    |                 |
| 🌍 Predefined                                                                                                    |                 |
| Bentley Common Predefined 2023 : Dynamic Config                                                                                                    | uration Fra     |
| 1 Global                                                                                                    |                 |
|                                                                                                    |                 |
| Curtamar                                                                                                    |                 |
|                                                                                                    |                 |
| Organization/Site                                                                                                    |                 |
| WorkSpace                                                                                                    |                 |
|                                                                                                    |                 |
| About Workmode:                                                                                                    |                 |
| You are in DGN Workmode.<br>The full functionality of OpenRoads Designer is available, including:<br>- DWG referencing and editing<br>- AccuSnap and AutoLocate<br>- Visual Basic for Applications<br>- Design History<br>- View Volumes<br>- Level Filters<br>- DGN Libraries<br>- Associations across references |                 |
|                                                                                                    | Close           |
|                                                                                                    |                 |

# Updating the Project Specific Seed and/or Library files:

If Project specific seed file(s) or libraries have been created or added to the WorkSet (Project), those files should also be opened and updated to latest version of ORD 10.12. To update the Project specific seed file, follow the steps below:

1. Navigate to *[Your ProjectWise Project]\05 Project Standards\WorkSet Standards\Seed\* folder. In that folder, you will see the Project Seed files. Open ALL seed files with ORD 10.12.

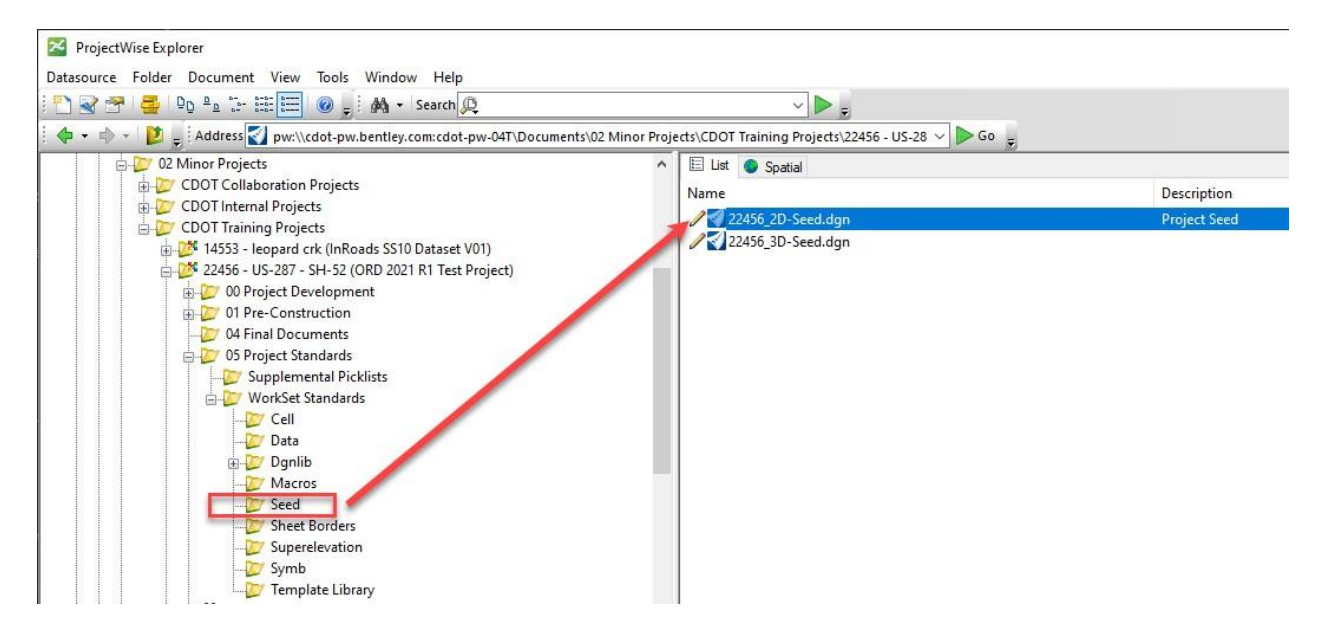

- 2. *Double-click* on the Seed File .*dgn* to open it with ORD 10.12.
- 3. When ORD 10.12 opens, you will be prompted that the file needs to be upgraded as shown below. Click **Yes** and the file will be upgraded to the latest civil schema as the file is opened. Each seed file in the Project should be opened and upgraded to the ORD 10.12 version.

| Civil File Upgrade |                                                                                                    |  |  |  |  |
|--------------------|----------------------------------------------------------------------------------------------------|--|--|--|--|
| i                  | To edit this file it requires upgrading to the installed software version.<br>This File:<br>OpenRoads Designer Update 10 (10.10.01.03)<br>Installed Software:<br>OpenRoads Designer CE 2022 Release 3 (10.12.02.04)<br>Press Yes to upgrade the file and open it for edit. A backup of the file<br>will be created in the same folder as the file being upgraded.<br>Press No to open the file read-only. The file will not be upgraded.<br>Press Cancel to close without opening the file. |  |  |  |  |
|                    | Yes No Cancel                                                                                                    |  |  |  |  |

4. Repeat this for any other Project specific libraries/WorkSet files.